## Logging into google classroom.

First we need to login to your school google account

| 1: | ap nego | google and  | select the sig   | gn in optio | n in the top | right of the screen |
|----|---------|-------------|------------------|-------------|--------------|---------------------|
|    |         | 0000.000.00 | 00.000 0.000.000 | 5           |              |                     |

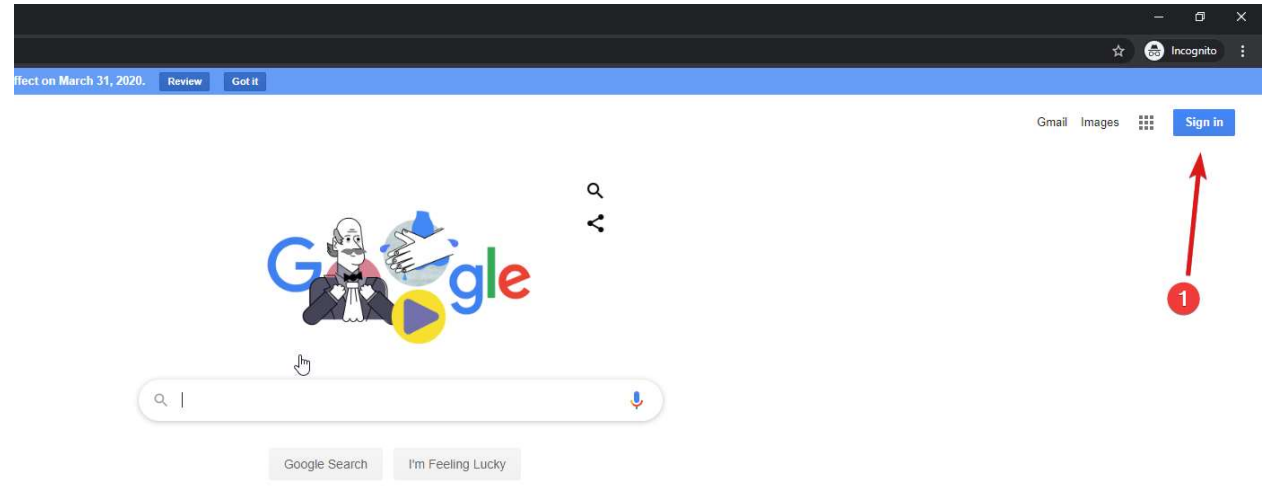

2: Students will login with their Department login details (in place of XXXXX) all email address end with @schools.vic.edu.au

- Contact your Teacher if you need your Department login details.

3: hit next

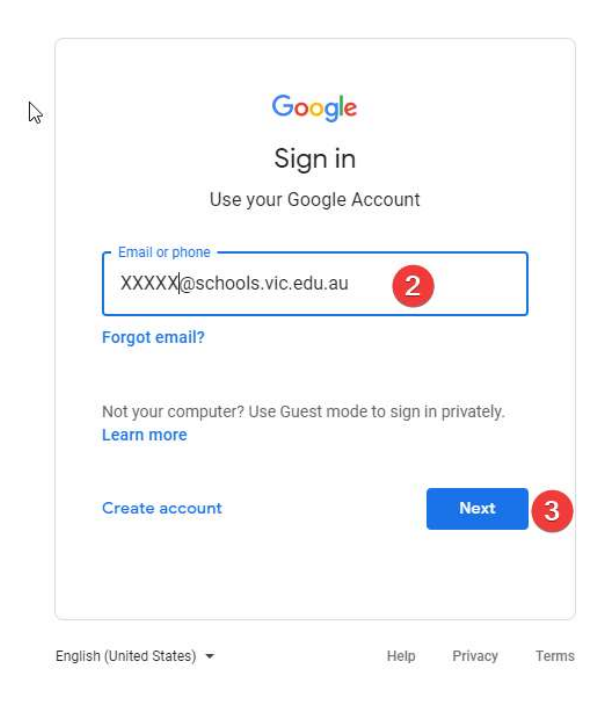

4: select this is a private computer

5: enter the same email address as before & Department password the Department password will follow this format Animal.number (Cat.123)

| Victoria Education                                                                                                    | eduPass                           |  |  |
|----------------------------------------------------------------------------------------------------|-----------------------------------|--|--|
| ß                                                                                                    |                                   |  |  |
| Security ( show                                                                                                    | v explanation )                   |  |  |
| <ul> <li>This is a public or shared computer</li> <li>This is a private computer</li> <li>Warning: By selecting this option you acknowledge that the computer complies with your organization's security policy.</li> </ul> |                                   |  |  |
| User ID:                                                                                                    | XXXXX@schools vic.edu.au          |  |  |
| 0001101                                                                                                    |                                   |  |  |
| Password:                                                                                                    |                                   |  |  |
| Password:                                                                                                    | Reset Forgotten Password   Log in |  |  |

6: if it is the first time signing into your account you will get this prompt hit accept Don't worry if you don't get this prompt.

|                                                                                                    | Welcome to your new account                                                                                                    |
|----------------------------------------------------------------------------------------------------|----------------------------------------------------------------------------------------------------|
| Welcome to yo<br>Google service<br>using your acc<br>When you use<br>enebe@schoo<br>Google service<br>exists. You car<br>including emai<br>Google service<br>help you ensur | ur new account: enebe@schools.vic.edu.au. Your account is compatible with many<br>15, but your schools.vic.edu.au administrator decides which services you may access<br>ount. For tips about using your new account, visit the Google Help Center.<br>Google services, your domain administrator will have access to your<br>Is vic.edu.au account information, including any data you store with this account in<br>25. You can learn more here, or by consulting your organization's privacy policy, if one<br>1. If you have multiple Google accounts, you can manage which account you use with<br>as and switch between them whenever you choose. Your username and profile picture can<br>re that you're using the intended account. |
| If your organize<br>governed by yo<br>enables ("Addi<br>Privacy Policy.<br>services your a                                                                                  | ation provides you access to the G Suite core services, your use of those services is<br>our organization's G Suite agreement. Any other Google services your administrator<br>tional Services") are available to you under the Google Terms of Service and the Google<br>Certain Additional Services may also have service-specific terms. Your use of any<br>administrator allows you to access constitutes acceptance of applicable service-specific                                                                                                    |
| terms.                                                                                                    |                                                                                                    |

You will now be dropped back at google.

7: select the 9 dots to open the drop down menu

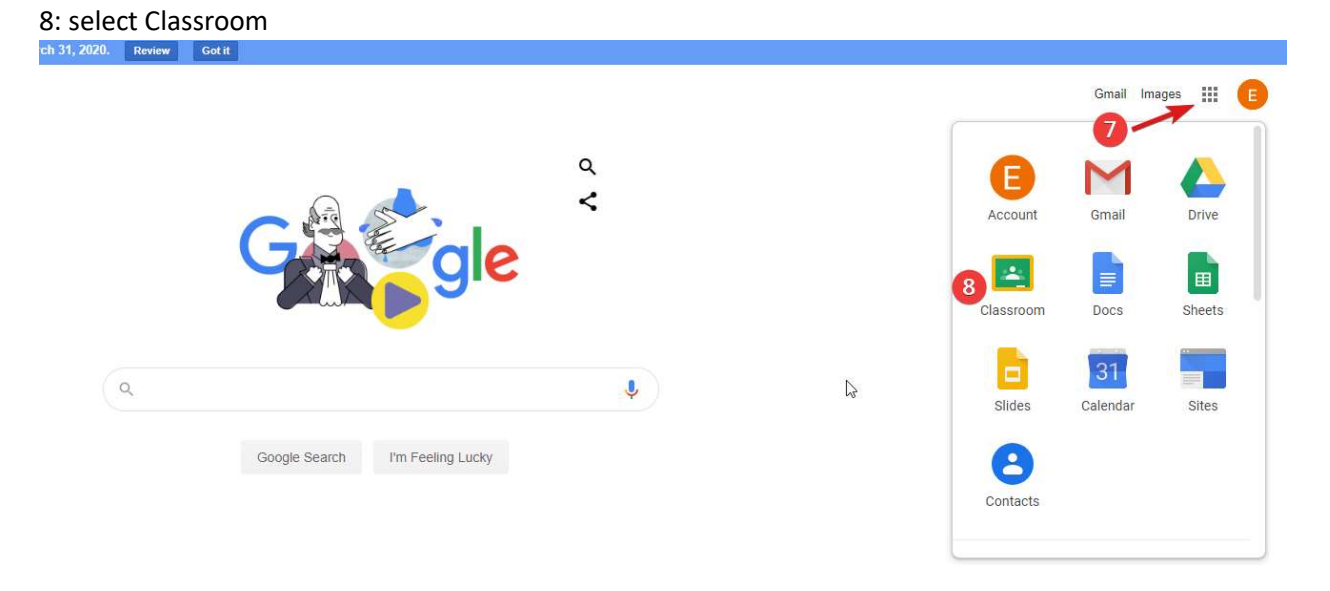

9: Make sure the account shown is the correct account and hit continue.

| Google Classroor<br>Classroom helps classes communicate, save time<br>more | m<br>and stay organised. Learn  |
|----------------------------------------------------------------------------|---------------------------------|
| Schools.vic.edu.au                                                         | eople in your class. Learn more |

## 10: Select you're a student

| Choose          | vour role     |  |
|-----------------|---------------|--|
| Choose          |               |  |
| 10 IM A STUDENT | I'M A TEACHER |  |
|                 |               |  |
|                 |               |  |
|                 |               |  |

11: If you are not currently enrolled in any classes click the + in the top right (if you can already see the class ignore this step)

|                                                                                                    | + = 🛙                  |
|----------------------------------------------------------------------------------------------------|------------------------|
|                                                                                                    | Join your first class. |
| ×                                                                                                    |                        |
| Join class<br>Ask your teacher for the class code, then<br>enter it here.<br>2<br>Class code<br>Cancel Join |                        |

12: enter the class code given to you by a teacher.

13: you will now see a list of your available classes, select one to continue.

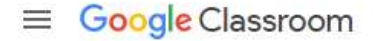

| Newstead 1 & 2<br>math<br>0 students | 13 |  |
|--------------------------------------|----|--|
|                                      |    |  |
|                                      |    |  |
|                                      |    |  |

14: the stream will show any changes, updates or new work assigned by the teacher.

15: classwork shows a list of all classwork that is currently available to the student.

16: an example item in the stream, in this case the teacher has created a new assignment and you can click it to view.

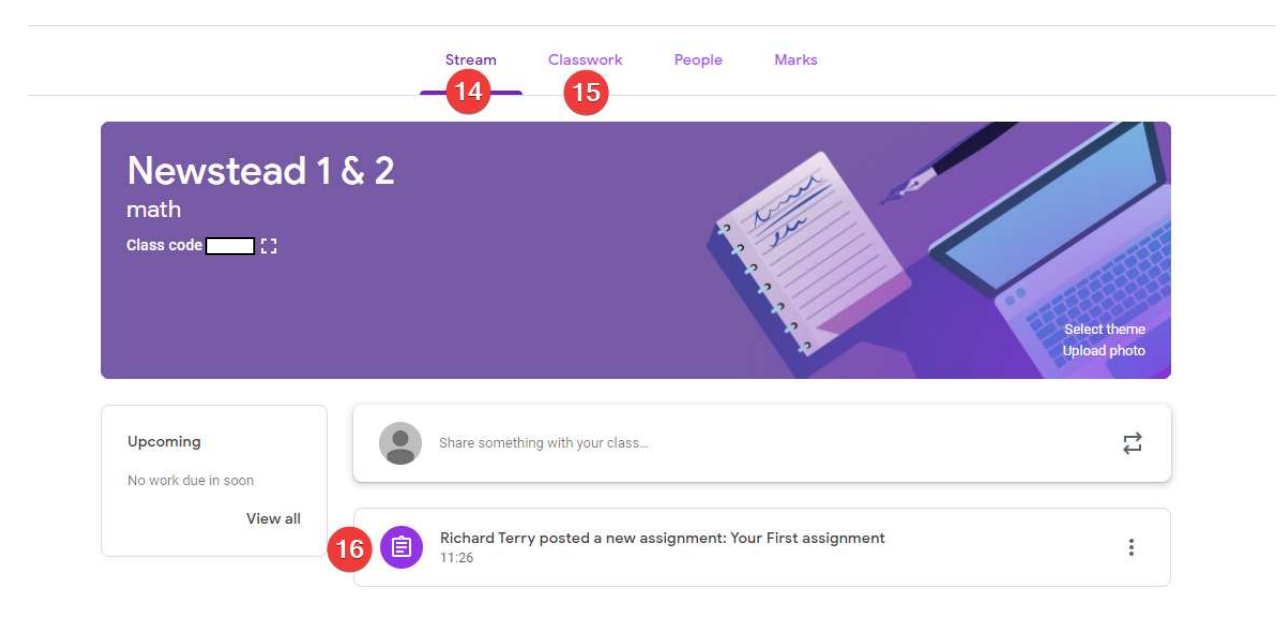